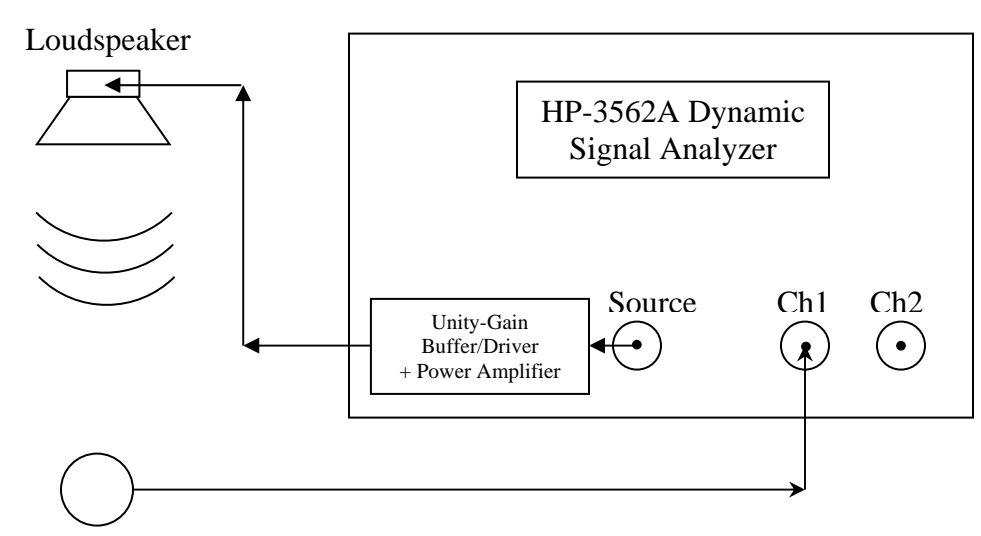

Last Updated: 01/16/2014 12:45 hr {SME}

Microphone

# **Brief/Short Step-by-Step Instructions:**

- **<u>1. Define Frequency Span</u>**:
- a. MEASUREMENT: press FREQ button
- b. RHS CRT Buttons: press FREQ SPAN button, use ENTRY KEYPAD enter (e.g.) 20,
- c. RHS CRT Buttons: press KHz (e.g. for a frequency range of 0-20 KHz)
- 2. Define # of Averages:
- a. MEASUREMENT: press AVG button
- b. RHS CRT Buttons: press NUMBER AVGS button,
- c. RHS CRT Buttons: use ENTRY KEYPAD: enter 1000 (e.g. for 1000 Avgs)
- d. RHS CRT Buttons press ENTER
- e. RHS CRT Buttons: press STABLE (MEAN)

3. Define Scale:

- a. DISPLAY: press SCALE button
- b. RHS CRT Buttons press Y AUTO SCALE

# 4. Enable X or Y Marker:

- a. MARKERS: press X or Y button
- **b. MARKERS**: turn knob to set marker position

# 5. CONTROL: press yellow-orange START button

- a. Take data until have/achieve a statistically well-defined plot.
- b. Then press yellow-orange PAUSE button.

\* Important Note: the **red** "over range" LED above the Ch 1 input on the DSA should not be <u>steadily</u> lit!!!! If it is, unplug the input <u>immediately</u> and contact a POM TA!

The DSA Power Spectral Density (PSD) data associated can readout via GPIB into a PC using the NI LabView program P406\_LV\_DAQ\NEW\_HP3562A\HP3562A\_DSA.vi program. Ask the POM TA to show you how to do this. On the GUI for HP3562A\_DSA.vi, you will need to set the proper path to write out a user-specified \*.txt data file to a sub-folder in the PC's P406\_LV\_DAQ\NEW\_HP3562A\DATA\ area.

## **Important Notes:**

- a) If the HP3562A is in the process of calibrating itself (notice shows up at the bottom of DSA CRT), you <u>must</u> wait until the calibration has completed to carry out a GPIB readout of the DSA. If this happens during a calibration, it locks up the DAQ .and. the DSA! Contact a POM TA if this happens we will have to cold-reboot both the PC .and. the DSA!
- b) You *must* read out the **purely real** PSD data with the toggle switch on the **HP3562A\_DSA.vi** GUI in the **Auto-Correlation** position.
- c) Note also that the \*.txt data format for **purely real quantities** is **801** rows of **2** columns (frequency and *e.g.* magnitude-squared  $\tilde{G}_{x\star x}(f) = \tilde{x}^*(f) \cdot \tilde{x}(f) = |\tilde{x}(f)|^2$ ).

### **Offline Data Analysis:**

There exist MATLAB-based \*.m file scripts located in the POM Backup Server Area (Access these via use of the shortcut "New P406POM Backup" on the desktop of POM PC):

\Common\MATLAB\_Analyses\HP3562A\_Spectral\_Analyses

Copy the relevant MATLAB \*.m script files to a subfolder the Local MATLAB Work folder on the PC – e.g. in a sub-folder that <u>you</u> create on the local PC for your <u>own</u> analysis:

C:\Program Files\MATLAB\R2012a\work\HP3562A\_Spectral\_Analyses\My\_Analysis\_Subfolder

Edit/modify these MATLAB script(s) for your own individual/specific needs. Don't hesitate to ask a POM TA for help in doing this! The MATLAB \*.m scripts will a.) absolutely calibrate your PSD data data and b.) make plots of your absolutely-calibrated PSD data.

You can save all of the plots (\*.fig, \*.pdf and \*.png formats) using the corresponding Matlab \*Save\_Pix.m scripts – produces a Pix folder containing these plots. Rename this Pix folder to something meaningful/specific to your data analysis.

When you have completed analysis of your data on the local PC, you <u>must</u> copy the contents of your local MATLAB analysis My\_Analysis\_Subfolder to its corresponding location in the POM Backup Server (Note that <u>nothing</u> is backed up on any of the PC's in the POM lab!!!!):

 $\label{eq:common_MATLAB_Analyses} HP3562A\_Spectral\_Analyses\\My\_Analysis\_Subfolder$ 

# **Detailed Step-by-Step Instructions:**

**<u>1. Define Frequency Span</u>**:

- **a. MEASUREMENT**: press **FREQ** button
- b. RHS CRT Buttons: press FREQ SPAN button, use ENTRY KEYPAD: enter (e.g.) 20,
- c. RHS CRT Buttons: press KHz (e.g. for a frequency range of 0-20 KHz)

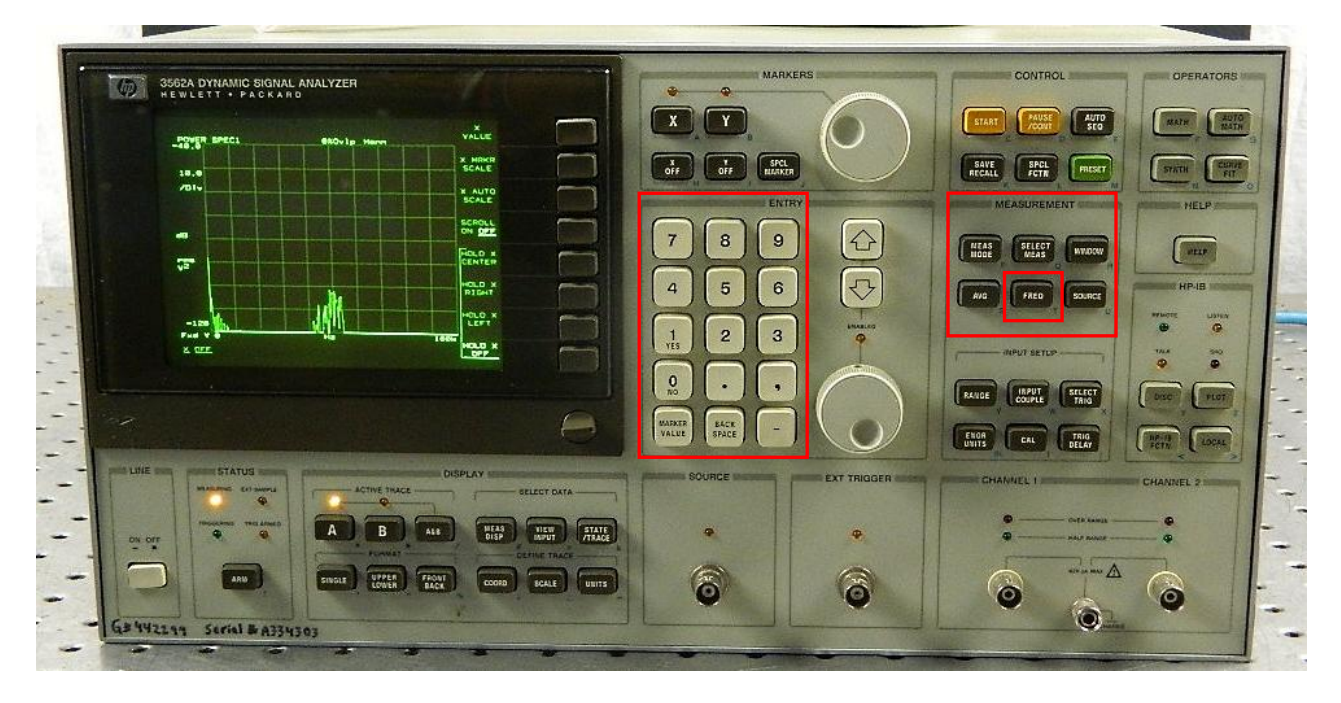

### **2. Define # of Averages:**

- a. MEASUREMENT: press AVG button
- b. RHS CRT Buttons: press NUMBER AVGS button,
- c. RHS CRT Buttons: use ENTRY KEYPAD: enter 1000 (e.g. for 1000 Avgs)
- d. RHS CRT Buttons: press ENTER
- e. RHS CRT Buttons: press STABLE (MEAN)

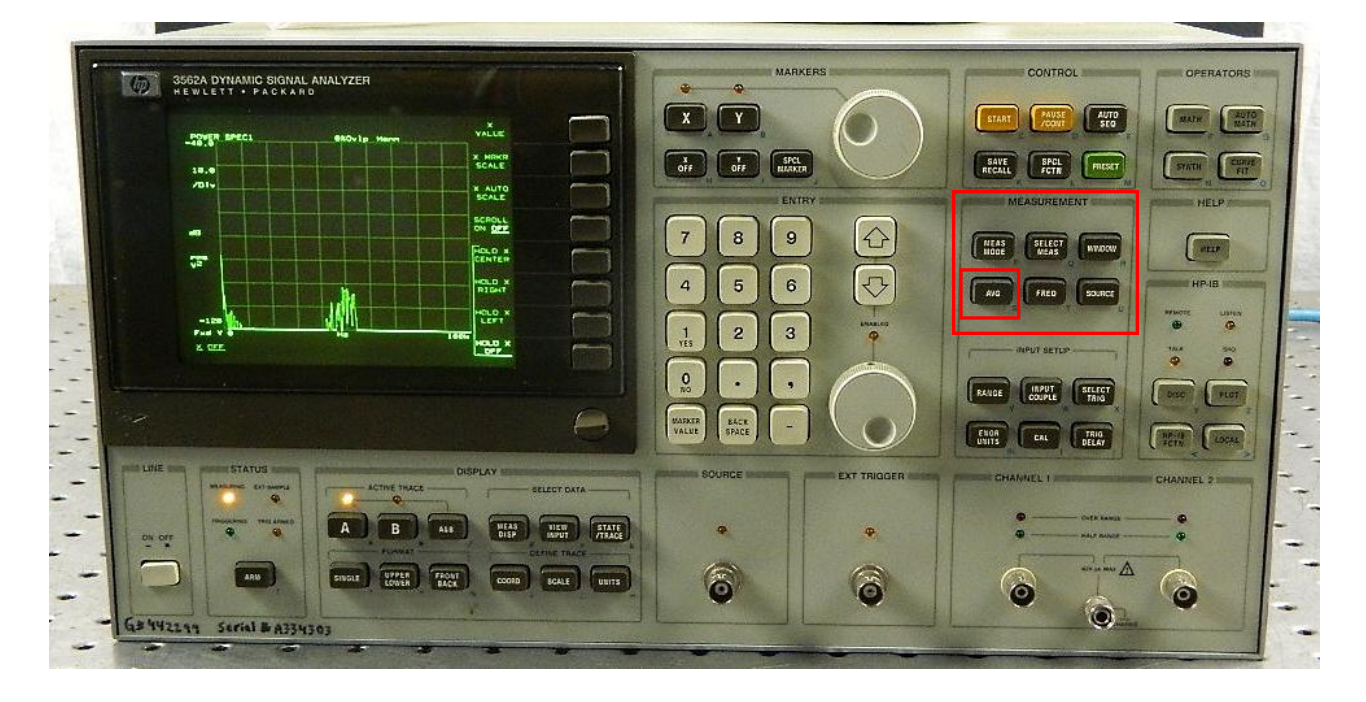

3. Define Scale:

a. DISPLAY: press SCALE button

b. RHS CRT Buttons: press Y AUTO SCALE

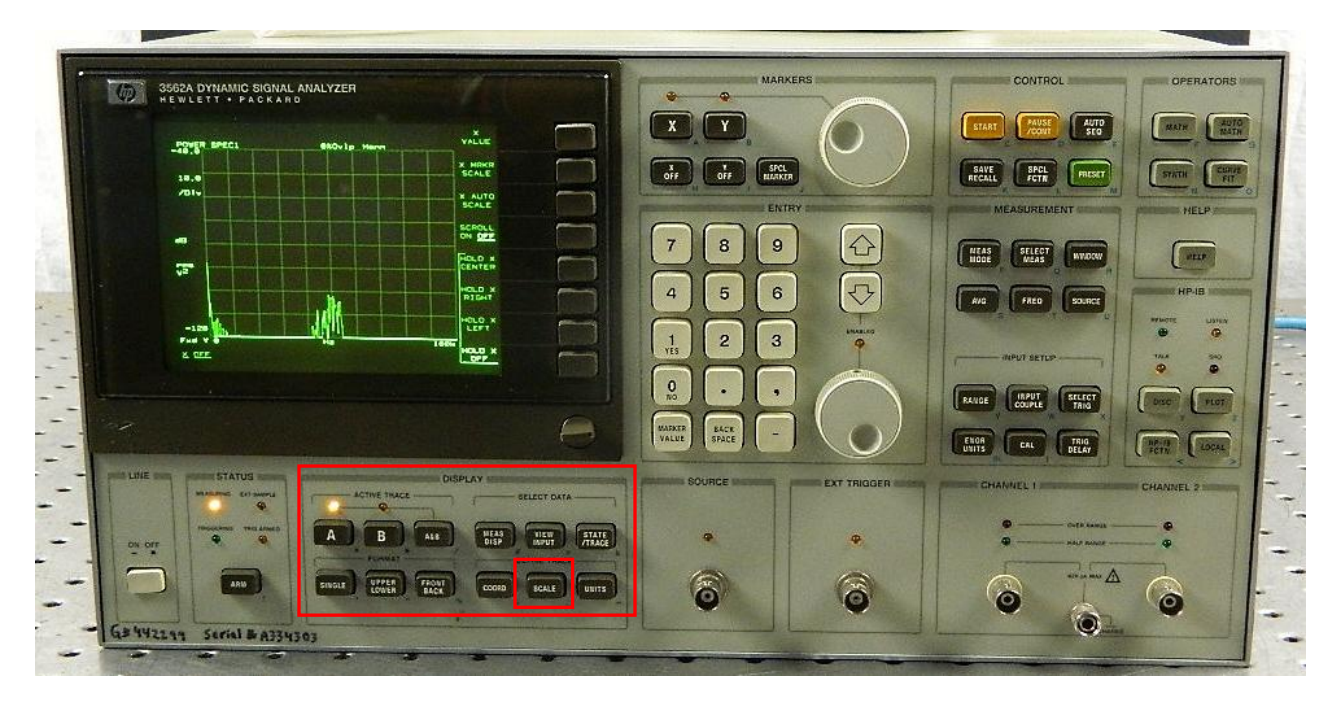

- 4. Enable X or Y Marker(s):
- **a. MARKERS**: press **X** (horizontal axis) or **Y** (vertical axis) button
- **b.** MARKERS: rotate the round knob to move marker position
- c. X, Y numerical information is displayed in upper left hand corner of CRT

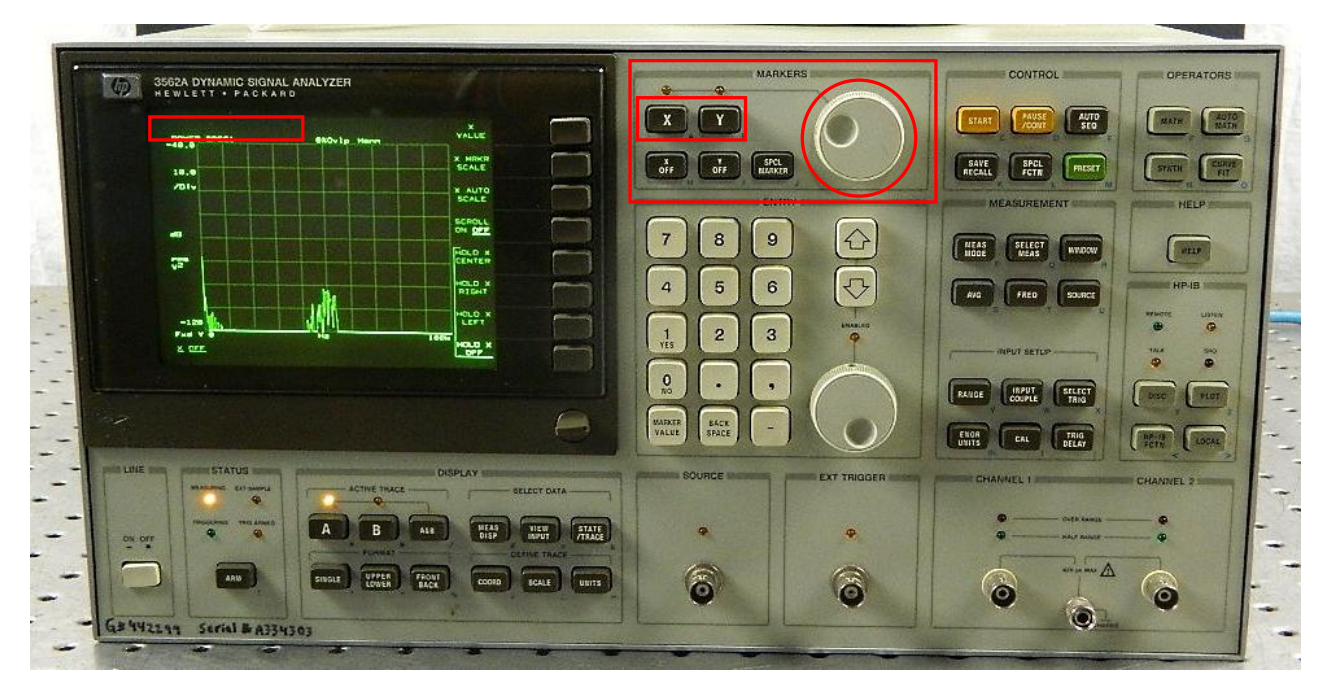

## 5. CONTROL: press the yellow-orange START button

- a. Take data until have/achieve a statistically well-defined plot.
- b. Then press yellow-orange PAUSE button.

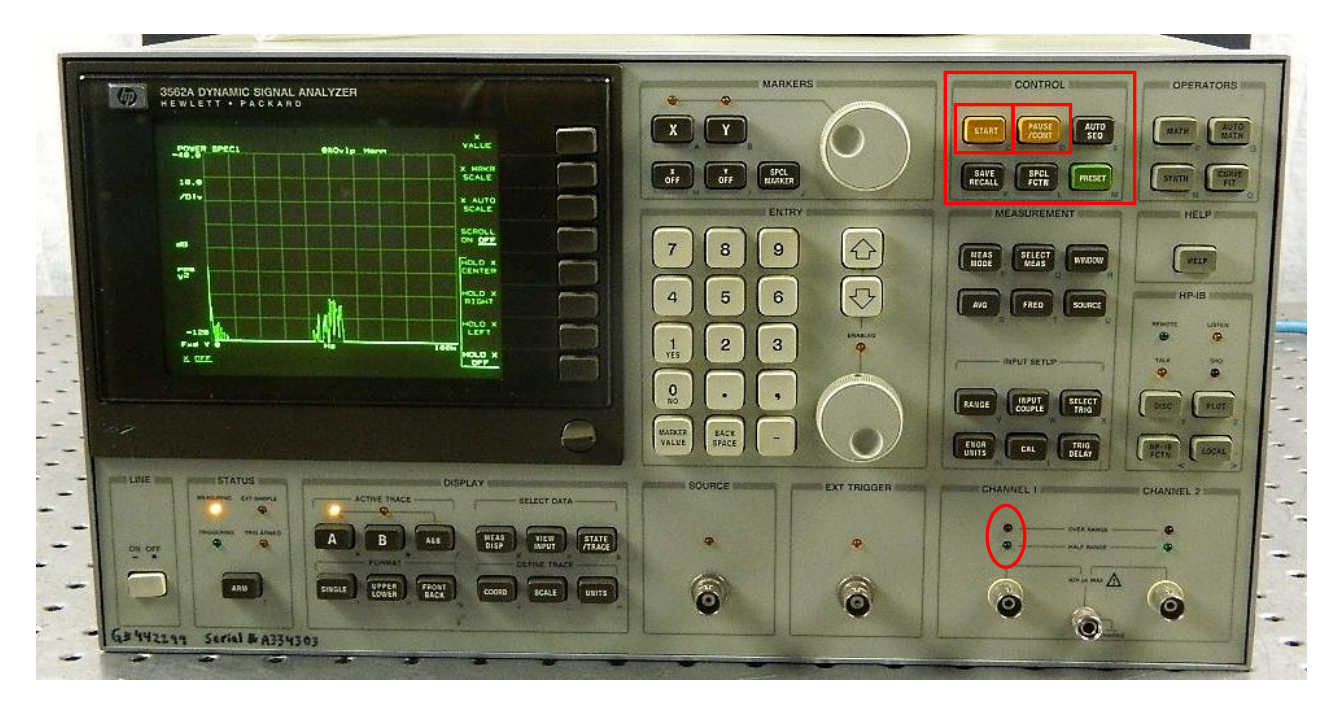

\* Important Note: the **red** "over range" LED above the Ch 1 input of the DSA should not be <u>steadily</u> lit!!!! If it is, unplug the input <u>immediately</u> and contact a POM TA!

The DSA Power Spectral Density (PSD) data associated can readout via GPIB into a PC using the NI LabView program P406\_LV\_DAQ\NEW\_HP3562A\HP3562A\_DSA.vi program. Ask the POM TA to show you how to do this. On the GUI for HP3562A\_DSA.vi, you will need to set the proper path to write out a user-specified \*.txt data file to a sub-folder in the PC's P406\_LV\_DAQ\NEW\_HP3562A\DATA\ area.

## **Important Notes:**

- a) If the HP3562A is in the process of **calibrating** itself (notice shows up at the bottom of DSA CRT), you *must* wait until the calibration has completed to carry out a GPIB readout of the DSA. If this happens during a calibration, it locks up the DAQ .and. the DSA! Contact a POM TA if this happens we will have to cold-reboot both the PC .and. the DSA!
- b) You *must* read out the **purely real** PSD data with the toggle switch on the **HP3562A\_DSA.vi** GUI in the **Auto-Correlation** position.
- c) Note also that the \*.txt data format for **purely real quantities** is **801** rows of **2** columns (frequency and *e.g.* magnitude-squared  $\tilde{G}_{x \star x}(f) = \tilde{x}^*(f) \cdot \tilde{x}(f) = |\tilde{x}(f)|^2$ ).

#### **Offline Data Analysis:**

There exist MATLAB-based \*.m file scripts located in the POM Backup Server Area (Access these via use of the shortcut "New P406POM Backup" on the desktop of POM PC):

\Common\MATLAB\_Analyses\HP3562A\_Spectral\_Analyses

Copy the relevant MATLAB \*.m script files to a subfolder the Local MATLAB Work folder on the PC – e.g. in a sub-folder that <u>you</u> create on the local PC for your <u>own</u> analysis:

C:\Program Files\MATLAB\R2012a\work\HP3562A\_Spectral\_Analyses\My\_Analysis\_Subfolder

Edit/modify these MATLAB script(s) for your own individual/specific needs. Don't hesitate to ask a POM TA for help in doing this! The MATLAB \*.m scripts will a.) absolutely calibrate your PSD data data and b.) make plots of your absolutely-calibrated PSD data.

You can save all of the plots (\*.fig, \*.pdf and \*.png formats) using the corresponding Matlab \*Save\_Pix.m scripts – produces a Pix folder containing these plots. Rename this Pix folder to something meaningful/specific to your data analysis.

When you have completed analysis of your data on the local PC, you <u>must</u> copy the contents of your local MATLAB analysis My\_Analysis\_Subfolder to its corresponding location in the POM Backup Server (Note that <u>nothing</u> is backed up on any of the PC's in the POM lab!!!!):